# Emerald K3 ECU for Lotus Elise S1, Exige S1, 340 R

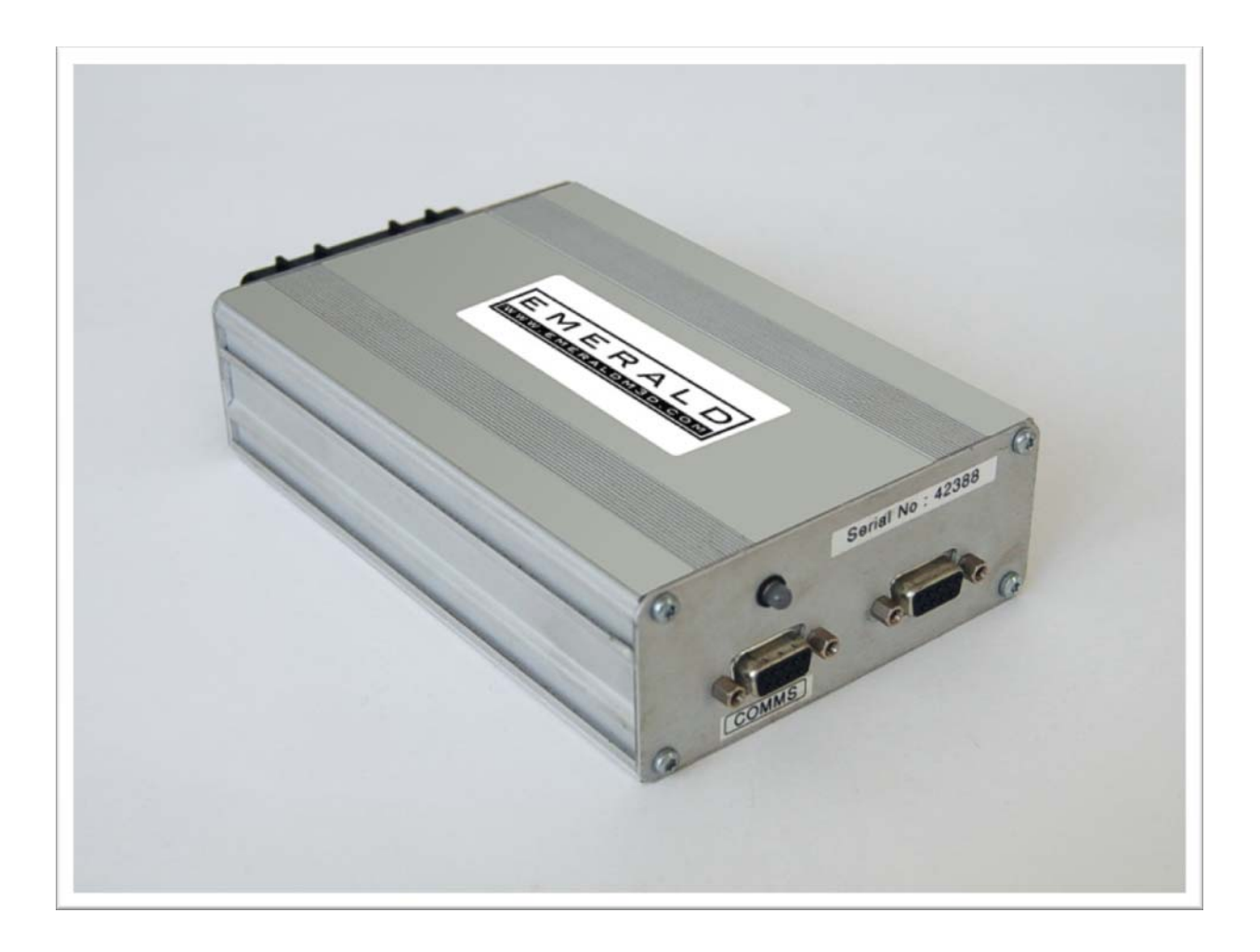

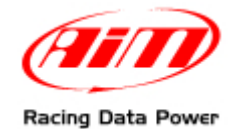

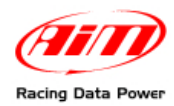

## **INTRODUCTION**

AIM has developed special applications for many of the most common ECUs: by special applications we mean user-friendly systems which allow to easily connect your ECU to our hi-tech data loggers: user need only to install harness between the **logger** and the ECU. Once connected, the logger displays (and/or records, depending on the logger and on the ECU data stream) values like RPM, engine load, throttle position (TPS), air and water temperatures, battery voltage, speed, gear, lambda value (air/fuel ratio), analog channels. All AIM loggers include – free of charge – **Race Studio 2** software, a powerful tool to configure the system and analyze recorded data on your PC.

Note : once the ECU is connected to the logger, it is necessary to set it in the logger configuration in Race Studio 2 software. Select Manufacturer "Emerald" Model "K3". Refer to Race Studio Configuration user manual for further information concerning the loggers configuration.

Warning: it is strongly recommended to always verify whether the ECU needs specific software settings to export data.

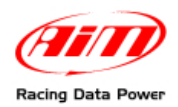

## **Chapter 1 – Car Models**

Emerald ECU can be installed on the following Lotus cars models:

- Elise S1;
- Exige S1;
- 340 R.

### **Chapter 2 – CAN communication Setup**

Emerald K3 ECU is equipped with a CAN communication protocol used to communicate parameters to a data logger.

The image here below show the standard CAN communication setup used to connect the Emerald K3 DB9 COMMS female connector with AIM loggers.

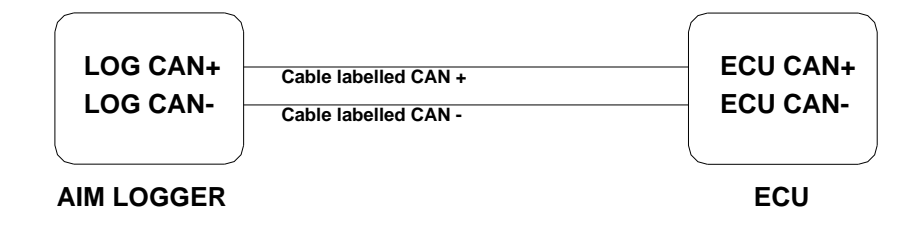

#### 2.1 – Emerald K3 configuration setup

Before the connection with loggers, Emerald K3 software must be configured. Please, follow these instructions:

Select "Can data link" from "ECU configuration Menu".

| Device AIM Dashboard                                                                                    |  |  |  |
|----------------------------------------------------------------------------------------------------|--|--|--|
| Settings                                                                                                |  |  |  |
| CAN ID                                                                                                  |  |  |  |
| Protocol Enabled_AIM -                                                                                  |  |  |  |
| DatalinK enabled 🔽                                                                                      |  |  |  |
|                                                                                                    |  |  |  |
|                                                                                                    |  |  |  |
| \Map Switch/Boost level (IACV motor/Wheel Speed Sensors (Inputs (Outputs (Gear position) CAN datalink / |  |  |  |
| Current ECU settings displayed                                                                          |  |  |  |

From the "Device" drop down menu select "AIM dashboard". To enable this K3 to AIM data-link ensure the "data link" check box is ticked.

Before configuration changes can take effect the ECU must be updated.

• Select "Update ECU configuration" from the "ECU" menu.

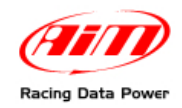

#### **3 – Connection to AIM loggers**

To connect Emerald ECU to AIM loggers:

• Connect pin 1 of the DB9 COMMS connector to AIM cable labelled CAN+ Connect pin 2 of the DB9 COMMS connector to AIM cable labelled CAN-

#### AIM dash logger connection

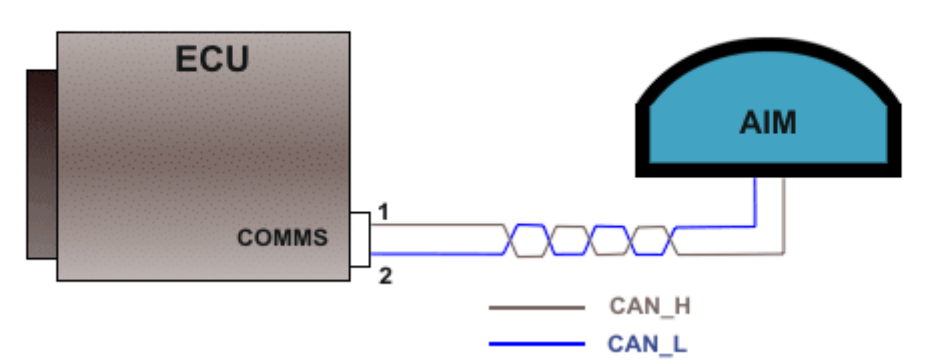

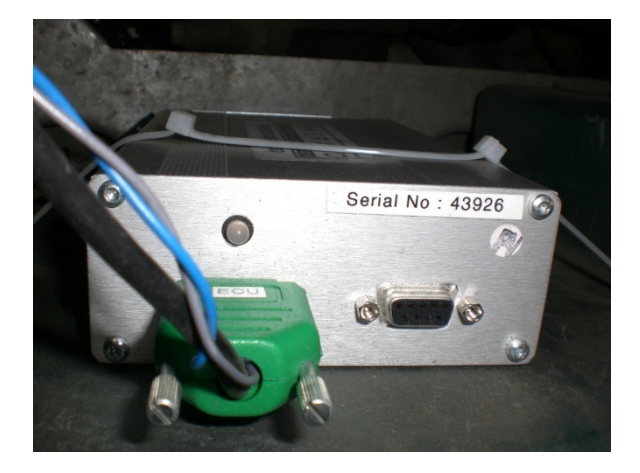

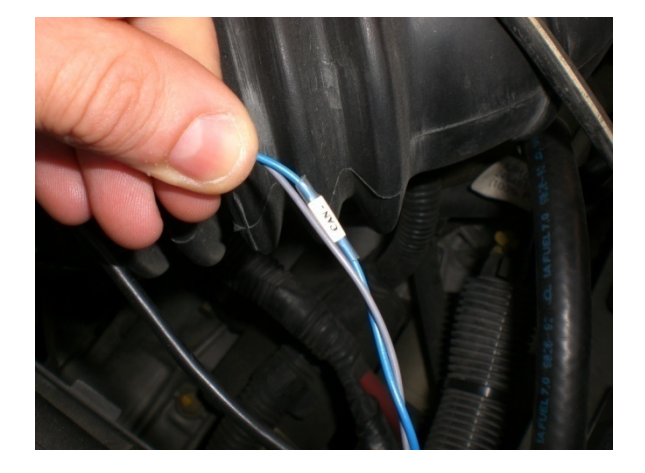

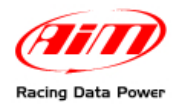

## **Chapter 4 – Lotus Emerald communication protocol**

Channels received by AIM loggers connected to Lotus Emerald K3 ECU are:

| ID     | CHANNNEL NAME    | FUNCTION                  |
|--------|------------------|---------------------------|
| ECU_1  | K3_RPM           | SPEED                     |
| ECU_2  | K3_SPEED         | RPM                       |
| ECU_3  | K3_OILPRESS      | Instant fuel              |
| ECU_4  | K3_OILTEMP       | Average fuel              |
| ECU_5  | K3_ECT           | Engine temperature        |
| ECU_6  | K3_FUEL PRESS    | Fuel pressure             |
| ECU_7  | K3_BATTVOLT      | Battery voltage           |
| ECU_8  | K3_TPS           | Throttle position sensor  |
| ECU_9  | K3_MAP           | Manifold pressure         |
| ECU_10 | K3_AIRCHARGETEMP | Air charge temperature    |
| ECU_11 | K3_LAMBDA        | Lambda value              |
| ECU_12 | K3_FUELTEMP      | Fuel temperature          |
| ECU_13 | K3_EXHTEMP       | Exhausted gas temperature |
| ECU_14 | K3_GEAR          | Gear number               |
| ECU_15 | K3_ERRORFLAG     | Error flag                |